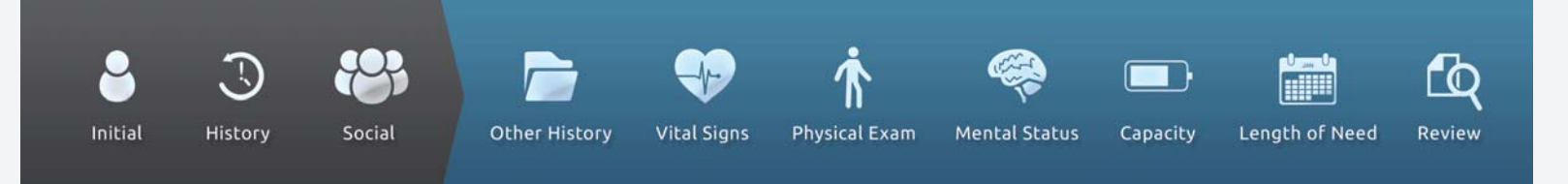

## DME Company registration.

Register your company on-line for the only complete solution to Medicare's Prior Authorization Project. Registration is done in two steps. In the first step you enter and submit basic company information. Submission generates a message to the email address you provide. The second step, done from the received email, allows you to create a username and password.

## Step 1

a. Login to DMEevalumate.com and select REGISTER in the upper right corner of the screen.

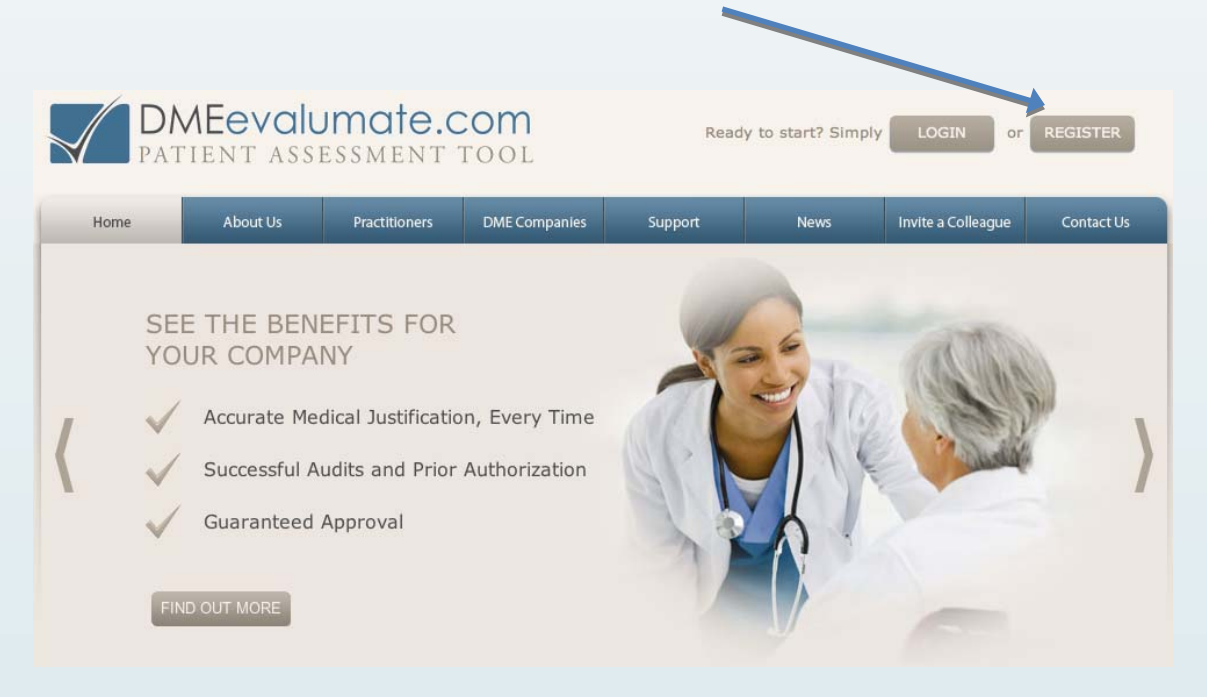

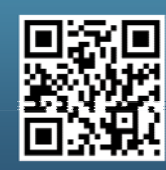

Scan this code with your smartphone to find out more about us!

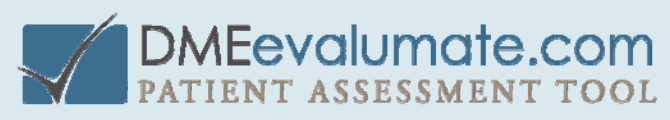

| <b>e</b><br>Initial | <b>)</b><br>History                       | Social                             | Ot             | her History         | Vital Signs        | <b>†</b><br>Physical Exam | 🦗<br>Mental Status        | Capacity   | Length of Need | Review |
|---------------------|-------------------------------------------|------------------------------------|----------------|---------------------|--------------------|---------------------------|---------------------------|------------|----------------|--------|
| b. Sele             | ct DME CC                                 | )MPANY                             | REGIST         | TRATION.            |                    |                           |                           |            |                |        |
|                     | DMEe                                      | v <mark>alum</mark> a<br>Assession | ate.c          | om<br>001           | Rea                | dy to start? Simply       |                           | EGISTER    |                |        |
| Hom                 | e Abou                                    | t Us Prac                          | titioners      | DF, E Companies     | Support            | News                      | Invite a Colleague        | Contact Us |                |        |
| REGI                | STER                                      |                                    |                |                     |                    |                           |                           |            |                |        |
| How to R            | egister on DMEeval                        | umate.com.                         |                |                     |                    |                           |                           |            |                |        |
| REGIS               | TER AS A DME                              | COMPANY                            |                |                     |                    |                           |                           |            |                |        |
| Register of         | online at DMEevalu<br>er(s) who refer pat | mate.com's HIPA                    | A compliant w  | ebsite. Fund your p | assword protected  | account with a credit c   | ard. Send an invitation t | o the      |                |        |
| D                   | ME COMPANY REGI                           | STRATION                           |                |                     |                    |                           |                           |            |                |        |
|                     |                                           |                                    |                |                     |                    |                           |                           |            |                |        |
| REGIST              | TER AS A PRAC                             | CTITIONER                          |                |                     |                    |                           |                           |            |                |        |
| Accept an           | email invite from a                       | a DME company.                     | Register onlin | e with DMEevalum    | ate.com's HIPAA co | mpliant website.          |                           |            |                |        |
| PF                  | RACTITIONER REGI                          | STRATION                           |                |                     |                    |                           |                           |            |                |        |

c. Enter vendor registration details and select SUBMIT (at the bottom left) to generate an email message from DMEevalumate.com.

|                     | AEevalu  | mate.c        | COM<br>FOOL   | Ready to start? Simply LOGIN or REGISTER |      |                    |            |  |  |
|---------------------|----------|---------------|---------------|------------------------------------------|------|--------------------|------------|--|--|
| Home                | About Us | Practitioners | DME Companies | Support                                  | News | Invite a Colleague | Contact Us |  |  |
| VENDOR REGISTRATION |          |               |               |                                          |      |                    |            |  |  |
| VENDOR DE           | TAILS    |               |               |                                          |      |                    |            |  |  |
| Company Name        | REQUIRED |               |               |                                          |      |                    |            |  |  |
| Address line 1 REC  | DUIRED   |               |               |                                          |      |                    |            |  |  |
| Address Line 2      |          |               |               |                                          |      |                    |            |  |  |
| City REQUIRED       |          |               |               |                                          |      |                    |            |  |  |
| State REQUIRED      |          |               |               |                                          |      |                    |            |  |  |

Step 2

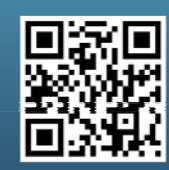

Scan this code with your smartphone to find out more about us!

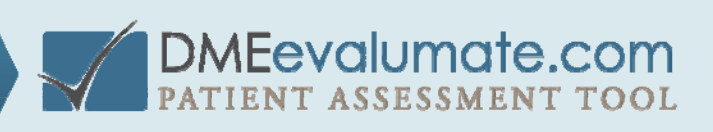

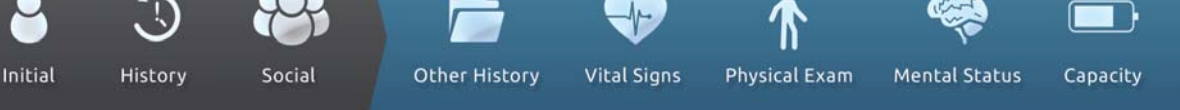

Length of Need

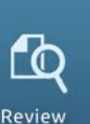

a. Login to your email and open the "Complete Registration" message. b. Select COMPLETE REGISTRATION.

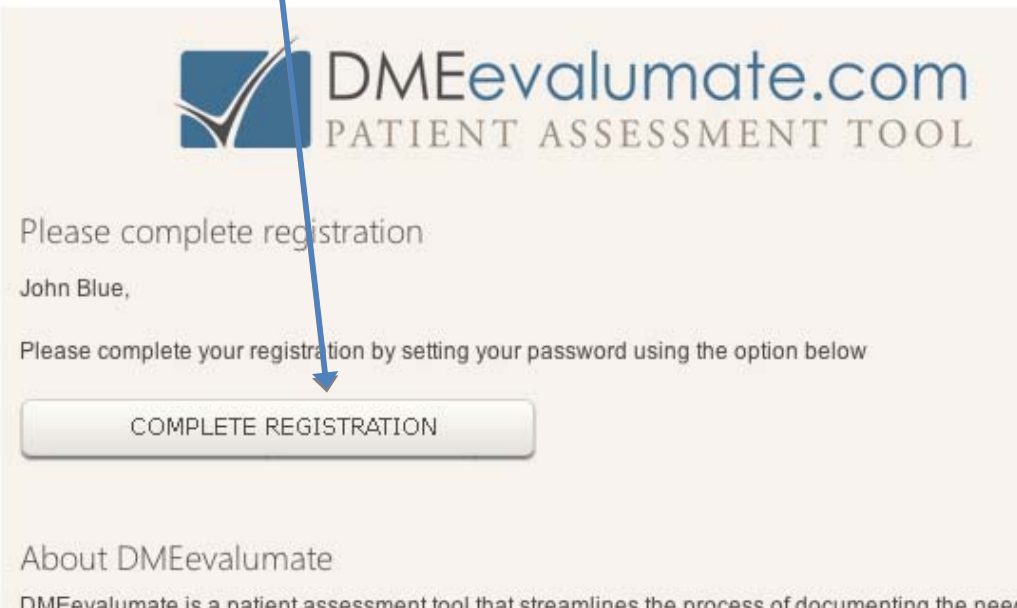

DMEevalumate is a patient assessment tool that streamlines the process of documenting the need for Durable Medical Equipment.

Find out more

© 2012 DMEevalumate.com

www.dmeevalumate.com

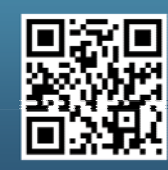

Scan this code with your smartphone to find out more about us!

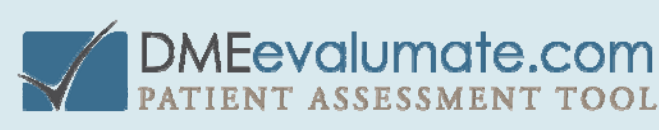

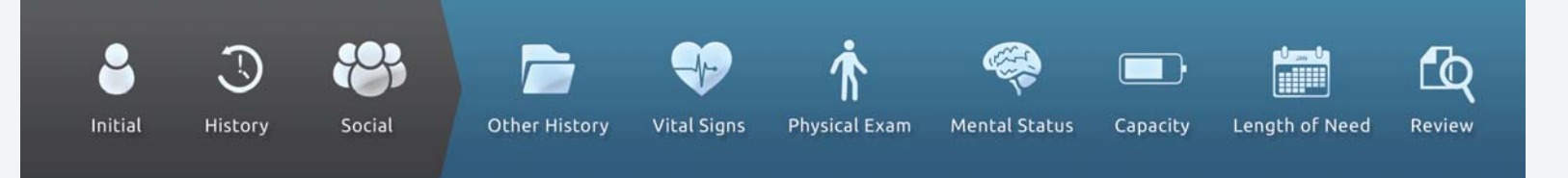

b. Create your Username and Password.

| PASSWORD                                                                                                    |
|----------------------------------------------------------------------------------------------------|
| Use this screen to set your password. These changes will ake effect when you next login.                                                         |
| Please choose a password with at least 7 characters, with one number, one lowercase letter, one uppercase letter, and one symbol i.e. DM3ev4!uM8 |
| UsernameREQUIRED                                                                                                    |
| Password                                                                                                    |
| Repeat Password REQUIRED                                                                                                    |
| SUBMIT                                                                                                    |

d. Select SUBMIT.

Your Company is now registered.

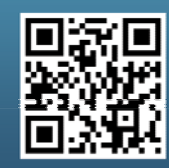

Scan this code with your smartphone to find out more about us!

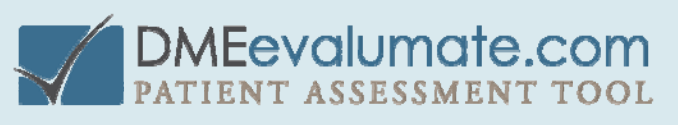